# 東華三院李賜豪小學 eClass家長Apps 使用手冊

## 甚麼是 eClass App?

• eClass App 手機應用程式由博文教育(亞洲)有限 公司創辦,支援 Android 及 iphone 智能手機。 家長可於 eClass App 了解子女的在校情况。

## 如何下載 eClass App?

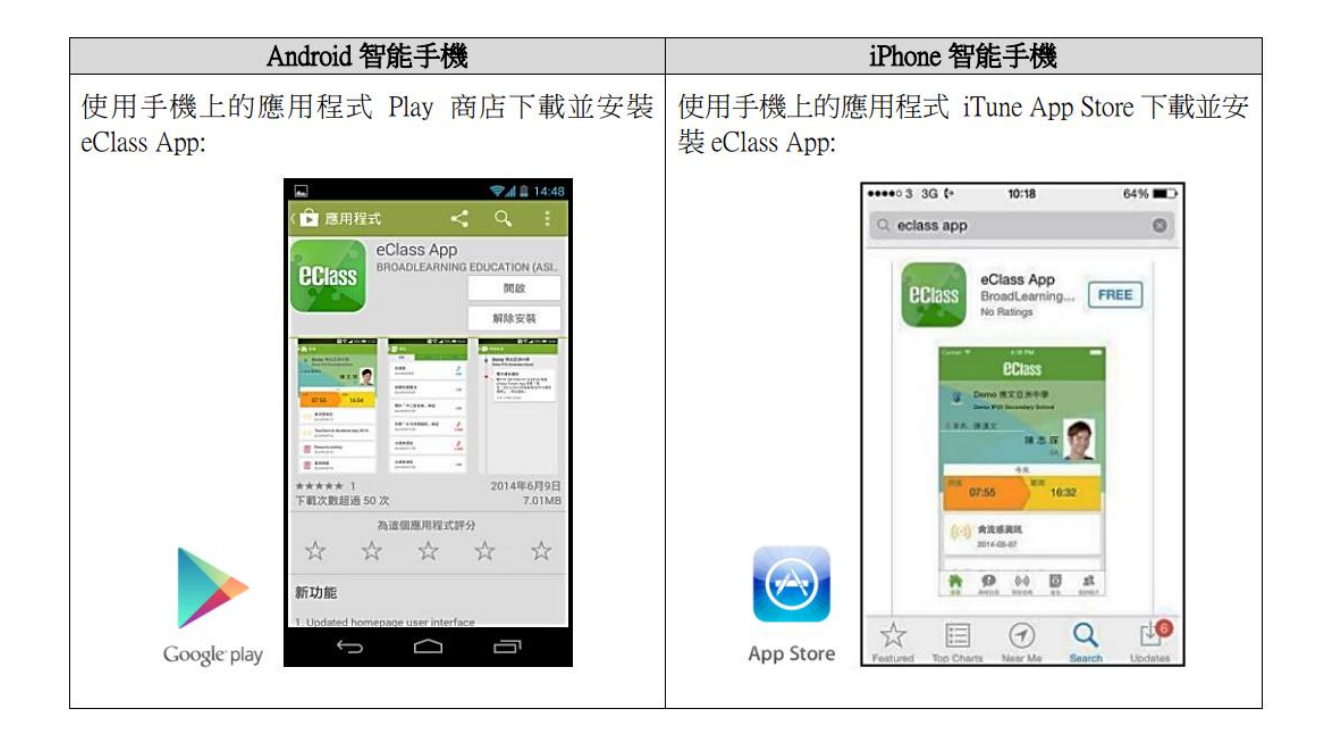

### 如何連接到 eClass App?

- 1. 開啓 eClass App, 輸入以下資料:

一、學校名稱 (東華三院李賜豪小學/ TWGHs Li Chi Ho Primary School)

二、學校為家長預設的 eClass 戶口登入名稱 (p+學生編號 e.g.

plwc1511001)

- 三、學校為家長預設的密碼,然後按「登入」
- 2. 登入後, eClass App 會顯示「我的帳戶」頁面,列出貴子女的帳戶資料,包括姓名、班別、學號。
- 3. 選擇子女的帳戶後,即可檢視當天最新資訊。

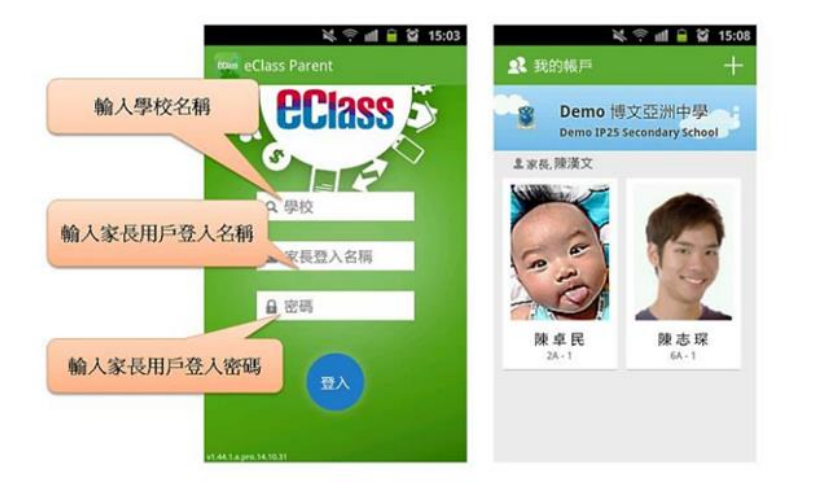

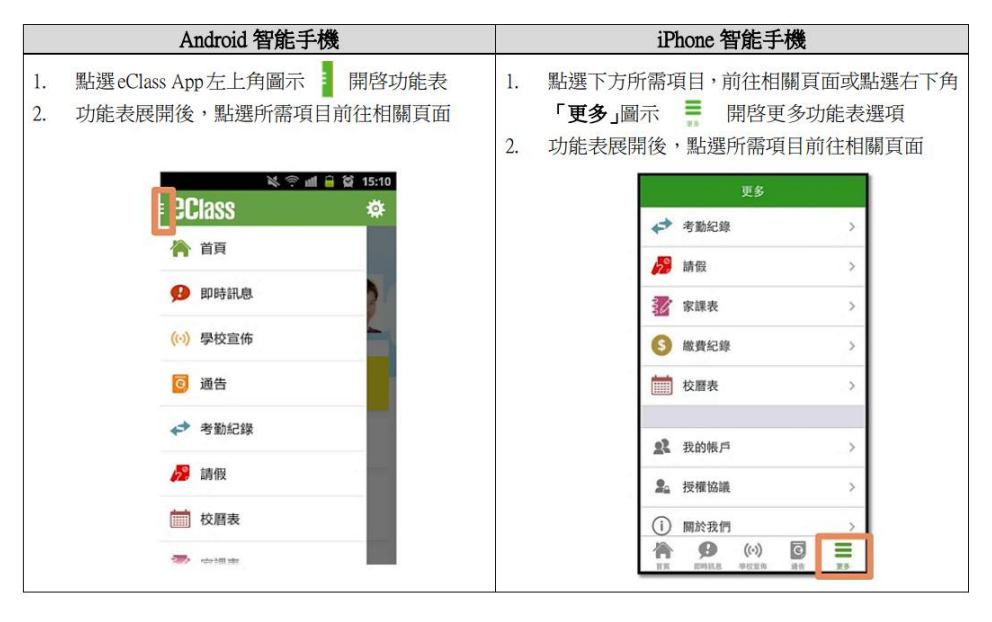

#### eClass App 有甚麼功能?

為配合家校溝通, eClass App 有多項功能,本校暫 時提供以下四項:

A. 即時訊息

當學校發出即時訊息時,家長智能手機將收到即時 推播通知\*。家長可透過 eClass App 查閱所有即時 訊息:按功能表上 2017 即時訊息」進入頁面, 查閱學校即時訊息或學生的考勤紀錄。 -未閱讀訊息會有紅色波點在旁標示。

-已閱讀訊息會有綠色波點在旁標示。

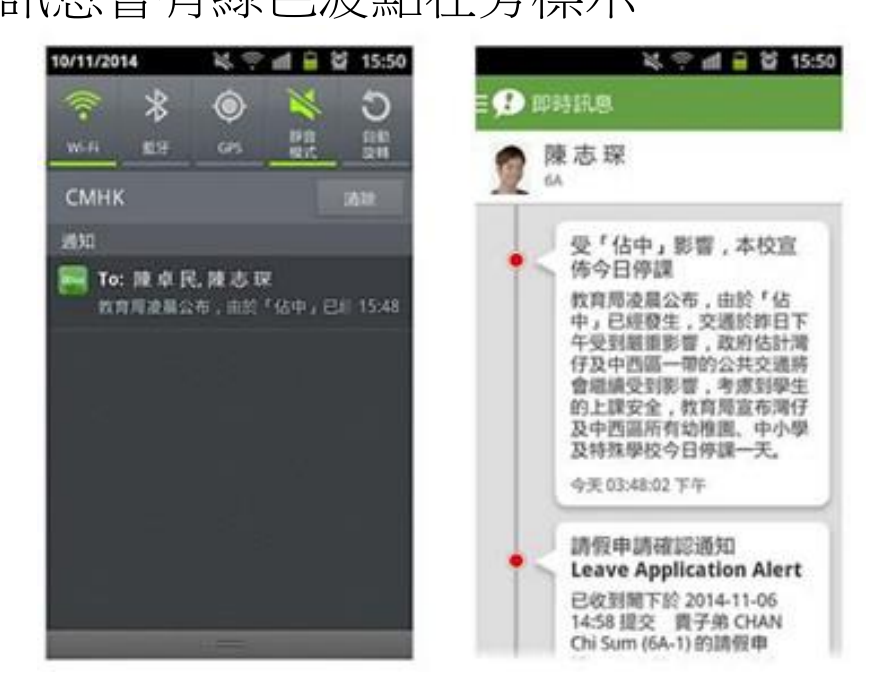

<u>如何設定手機以確保收到學校發出之推播通知</u>? Android 手機:設定>應用程式> eClass App> 選取顯示通知 iOS 手機:設定>通知>> eClass App> 選取允許通知

#### B. 電子通告

- i. 查閱電子通告
- 按功能表上「通告」圖示 進入 頁面, 查閱所有通告。
- 2. 「通告」頁面的檢視清單包括:
  - 全部:顯示所有通告。
  - 未簽:顯示所有未簽署或已過期 但未簽署的通告。
  - 已簽:顯示所有已簽署的通告。

| / ¥ 奈 d â<br>0]通告          | <u>ୁ</u> ଛି 17:53 | ¥ 奈 ຟ 💧<br>Ξ 🖸 通告          | ĝ 10: |
|----------------------------|-------------------|----------------------------|-------|
| 全部 業語                      | 已装                | 20 7.0                     | 已簽    |
| 第十六屆陸運會<br>今天              | し<br>茨署           | 關於「中三家長會」事宜<br>2014年10月23日 | 已簽    |
| 關於「中三家長會」事宜<br>2014年10月28日 | しこ週期              | 家長簽署通告<br>2014年10月17日      | 已簽    |
| 關於「中三家長會」事宜<br>2014年10月23日 | 已簽                | 家長簽署通告<br>2014年10月17日      | 已簽    |
| 家長簽署通告<br>2014年10月17日      | 已簽                | 關於「家長會」事宜<br>2014年9月26日    | 已簽    |
| 家長簽署通告                     | 已第                | Clean-up Day 2014          | 已答    |

#### ii. 簽收電子通告

- 1. 按「簽署」圖示進入有關通告。
- 閱讀通告並填妥回條答案,例如:回條題目為多項選擇 題,家長需點選答案以回應有關題目。
- 3. 按 频署 進行簽署。
- (簽署」後, eClass App 會自動返回「通告」的主頁,有 關通告的簽署狀況會變成 => 圖示,表示家長成功簽 署。家長可再次閱讀通告內容及意願。
- 5. 同時, eClass App 會發出即時訊息,以確定家長成功簽署。
- 6. 若家長於限期內仍未簽覆通告,老師或系統管理員有機 會向家長發出提示訊息。
- 7. 為方便校方處理及跟進,家長務須於限期前簽覆電子通

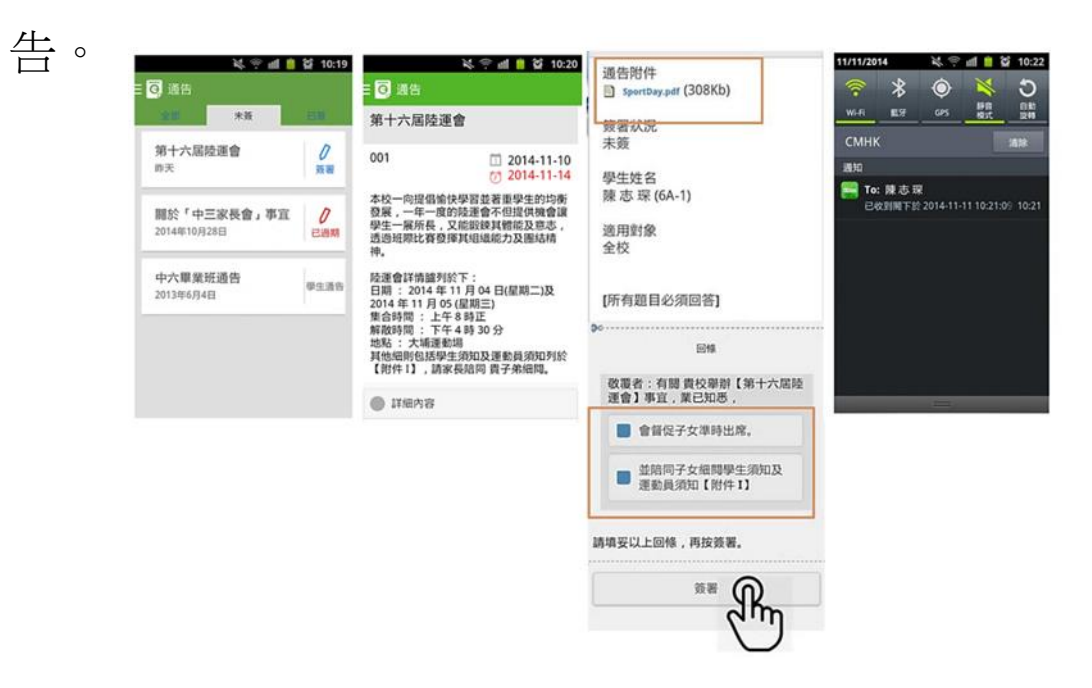

#### C.考勤紀錄

- i. 查閱每日到校時間。 學生每次到校拍卡後,家長可以透過eClass App 收到即時訊息。eClass App 首 頁會即時更新有關紀錄\*。
- \* 本校沒有規定學生離校時拍卡,因此家長不會收到 學生離校紀錄的訊息; 如學生早上忘記拍卡,學 生到達時間也會置空,待早會時段班主任再點名 作實後,到達時間會顯示(準時)二字,表示學 生並沒有遲到,建議家長可在九時後再覆查系統。

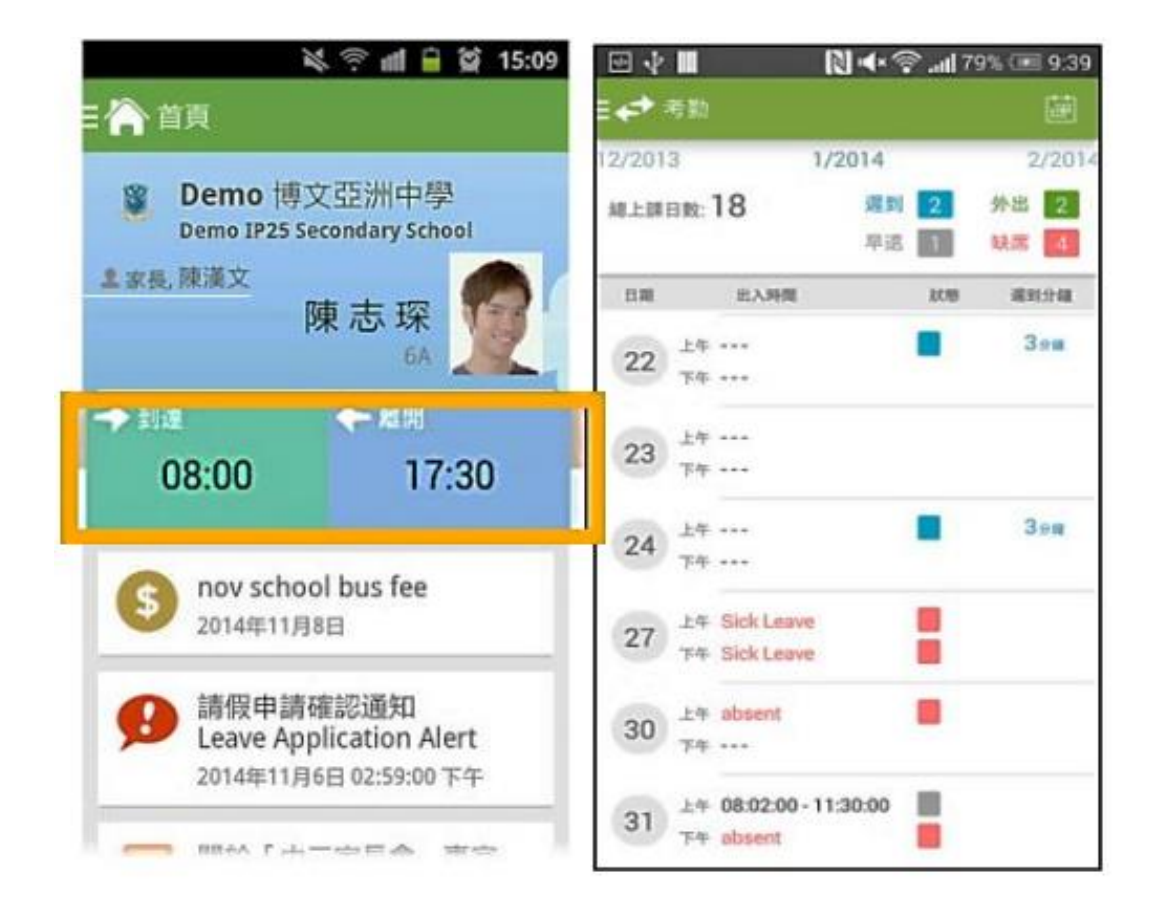

### D. 校曆表

按功能表上 🔜 「校曆表」 進入頁面,行事曆會以 不同顏色區別不同 事項和假期,包括:

- 1. 公眾假期
- 2. 學校假期
- 3. 學校事項

|      |     |     | 1     | ° all 1 | Q    | 10:25 |
|------|-----|-----|-------|---------|------|-------|
| i    | 校曆和 | Ę   |       |         | Ē    | S     |
| 014年 | 03月 | 20  | 14年04 | 月       | 2014 | 年05月  |
| B    | -   | =   | Ξ     | 四       | 五    | 六     |
| 30   | 31  | 1   | 2     | 3       | 4    | 5     |
| 6    | 7   | 8   | 9     | 10      | 11   | 12    |
| 13   | 14  | 15  | 16    | 17      | 18   | 19    |
| 20   | 21  | 22  | 23    | 24      | 25   | 26    |
| 27   | 28  | 29  | 30    | 1       | 2    | 3     |
| 4    | 5   | 6   | 7     | 8       | 9    | 10    |
| 5    | 清明節 |     |       |         |      | >     |
| 7    | 清   | 明翌日 | з     |         |      | >     |

#### 如何更改密碼?

•步驟1:於Parent App的右下方按更多打開功能表。

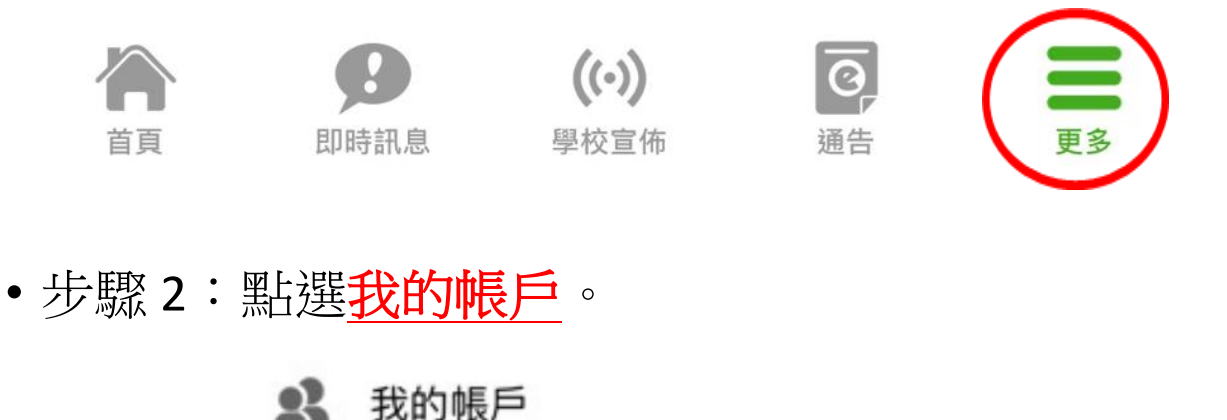

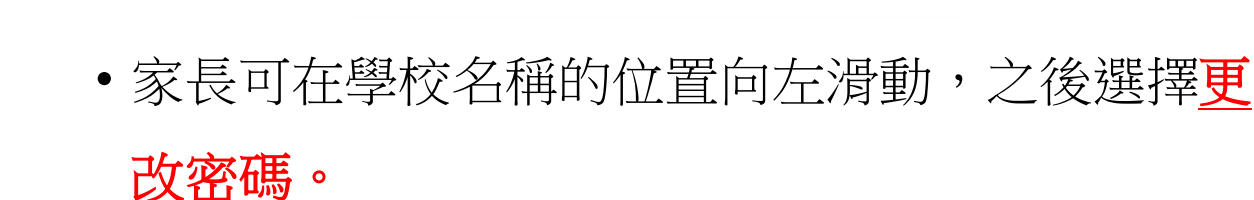

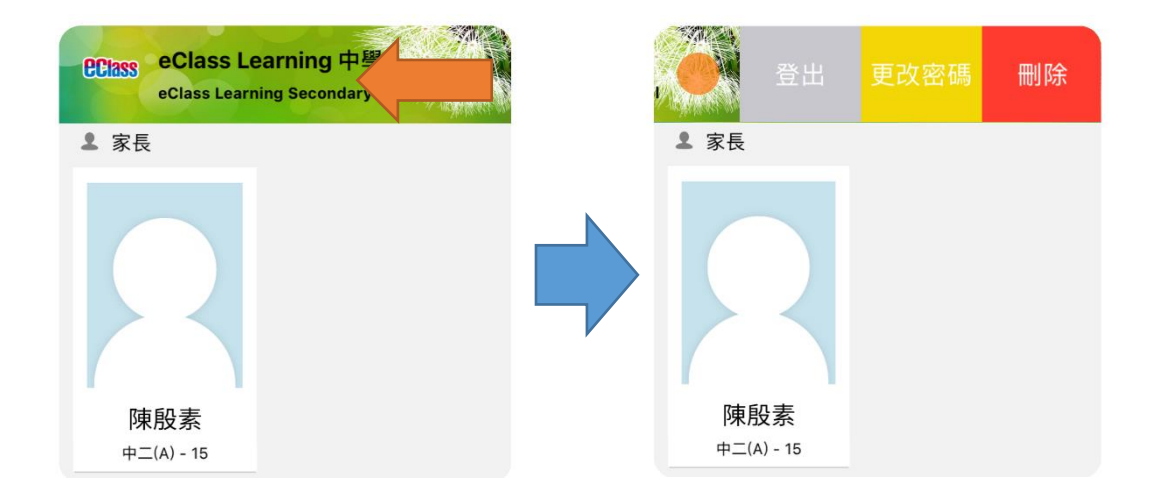

若遺失密碼,請與班主任聯絡,領取「重設 eClass 家長帳戶密碼申請表」,填妥後交校務 處,以便校方為你重設 eClass 家長戶口密碼。

### 常見問題

# 如家長使用 eClass App 時遇到疑難,可進入 eClass App 用戶指南>常見問題了解。

| ¥ @           | all 🗎 🤮 11:00 | 疑 😤 🏥 🔒 🛱 11:00 | 💐 🕾 📶 💼 😫 11:01                                                                 |
|---------------|---------------|-----------------|---------------------------------------------------------------------------------|
| EClass        | \$            | Ξ 💇 用戶指南        | Ξ 👥 用戶指南                                                                        |
|               |               | 加入不同帳戶          | 常見問題                                                                            |
| が 請假          | -12           | 轉換帳號            | <ul> <li>問: 怎樣加入或更改eClass App內的<br/>學生相片?</li> <li>答: App 內顯示的為學生正式相</li> </ul> |
| 前 校曆表         |               | 語言設定            | 片,相片由校方上載及管理,家<br>長沒有權限修改。                                                      |
| 🖅 家課表         |               | 登出/ 刪除          | 問:家長可在eClass App更改密碼。                                                           |
| ③ 繳費紀錄        |               | 更改密碼            | 嗎?<br>答:家長不可以在eClass App直接更<br>改密碼,如有需要,可透過                                     |
| <b>北</b> 我的帳戶 |               | 常見問題            | eClass平台(互聯網)更改密<br>碼,詳情可在eClass App 功能<br>表上的用戶指南內查閱。                          |
| 2 用戶指南        |               |                 |                                                                                 |

家長如有任何關於 eClass App 的查詢, 歡迎聯絡 eClass。

eClass 家長支援電話: 3913 3211

電郵: <u>support@broadlearning.com</u>

#### 一般常見問題

- •問:如何設定手機以確保收到學校發出之「推播通知」?
- 答: Android 手機:設定〉應用程式〉 eClass App〉選取顯示通知。
   iOS 手機:設定〉通知〉 eClass App〉選取允許通知
- •問:如忘記家長戶口密碼怎麼辦?
- 答: 敬請家長妥善保管 eClass 家長戶口密碼,若有遺失,請與班主 任聯絡,並填寫「重設 eClass 家長帳戶密碼申請表」,表格填 妥後交校務處,以便校方為你重設 eClass 家長戶口密碼。
- 問:家長能否透過 eClass App 聯絡校方或作請假申請?
- 答: eClass App 只能讓家長接收校方發出的即時資訊,如家長有需要為子女請假,敬請致電校務處聯絡校方或相關老師。
- 問: 家長帳號可否在多部智能手機上登入?
- 答: 可以,所有訊息會同步發送至已登入的手機。
- 問: 可否把家長帳號交給子女?
- 答:學校絕不建議把家長帳號交給子女,以防子女假冒家長簽覆電子通告。
- 問: 除了透過 eClass App,有沒有其他方法簽覆電子通告?
- 答:家長可透過學校網頁登入eClass網站,在功能表上選擇
   「資訊服務〉電子通告系統」簽覆電子通告。